# Referral Partner Sign Up Form %

A referral partner sign-up form allows people the ability to sign-up for your referral partner program. Before creating the sign up form, set up the commission program they will be assigned to. To setup your commission programs, click here

When someone fills out the referral partner sign up form, several things automatically occur:

- A contact record is created (if none already exist.)
- A referral partner record is created.
- The referral partner is assigned to a partner program.
- 1. Go to Marketing > Campaign Builder to add or edit a web form goal in a campaign

|           |                   | <b>↑</b> ○ ★ #     |         |  |
|-----------|-------------------|--------------------|---------|--|
| MY NAV    | CRM               | MARKETING          | E-CON   |  |
| Dashboard | Contacts          | Campaign Builder   | E-Comr  |  |
| My Day    | Companies         | Email & Broadcasts | Orders  |  |
|           | Opportup"         | Lead Generation    | Product |  |
|           | Referral Partners | Templates          | Actions |  |
|           | Visitors          | Legacy             | Promoti |  |
|           |                   |                    | Legacy  |  |
| Edit      | Reports Settings  | Reports Settings   | Reports |  |

2. Drag the Web Form goal to the campaign canvas

| 🗧 Campaigns > Webi                                   | inar Now              |
|------------------------------------------------------|-----------------------|
| Campaign Tools                                       | ave<br>edback 🕊       |
| Sequences                                            |                       |
|                                                      |                       |
| Sequence Email<br>Confirmation                       |                       |
| Goals                                                |                       |
|                                                      |                       |
| Web Form Landing Ta<br>submitted Page                | ag applied            |
|                                                      | <b>(5)</b>            |
| Email Link Product Qu<br>clicked purchased           | Jote status           |
|                                                      |                       |
| Web Page Internal<br>automation Form co<br>submitted | Task<br>ompleted      |
|                                                      |                       |
| Opportunity Note applied Le<br>Stage a<br>moved      | ead Score<br>achieved |

## Configure the Sign-Up form

1. Double click on the web form goal

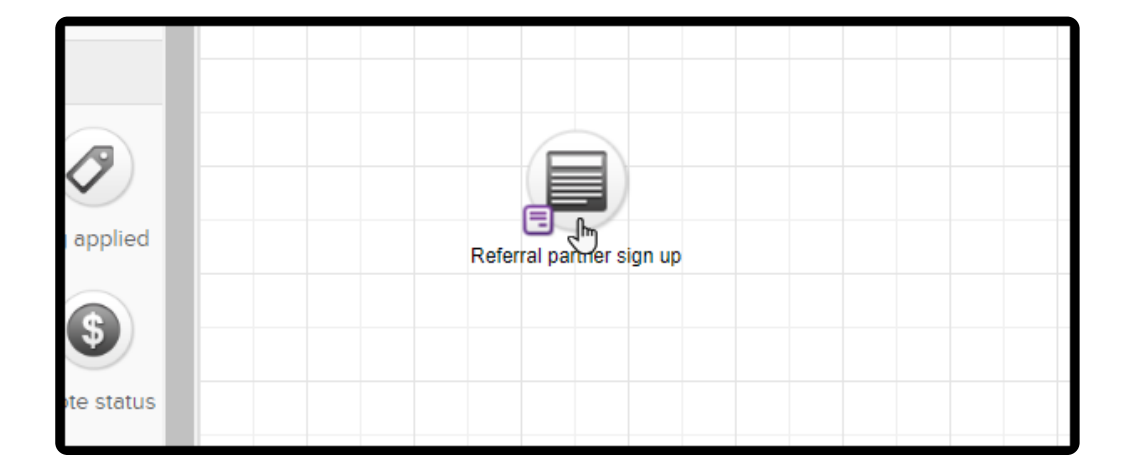

2. Go to the Field Snippets tab

| · | •                                                                                                    |         |         |          |      |                |     |
|---|----------------------------------------------------------------------------------------------------|---------|---------|----------|------|----------------|-----|
|   | Design                                                                                                    | Thank-y | ou Page | Settings | Code |                |     |
|   | <b>م</b> د                                                                                                    | Format  | Insert  | Snippe   | ets  | Field Snippets |     |
|   | Format <ul> <li>Font family</li> <li>Font size</li> <li>Font size</li></ul> |         |         |          |      |                |     |
|   |                                                                                                    |         |         |          |      |                |     |
|   |                                                                                                    |         |         |          |      |                | 000 |

3. Drag the "Partner" snippet and drop it into the desired location on the form

| 🖌 Webinar Now 🗙 🕂                      |                                                                                                    | - a ×                  |
|----------------------------------------|----------------------------------------------------------------------------------------------------|------------------------|
| ← → C                                  | unnel/funnelEditor?funnelId=2987&Sidebar=true                                                                                                    | 어 Q ☆ O O Paused 🌒 :   |
| Kebinar Now > Referral partner sign up |                                                                                                    | Test V Actions V Draft |
|                                        | Design Thank-you Page Settings Code                                                                                                    |                        |
|                                        | Pormat Insert Snippets Field Snippets                                                                                                    |                        |
|                                        | Permat         +         Feartures         +         E         E         (a)         (b)         (b)         (b)         (c)         (c) <th(c)< th=""> <th(c)< th=""></th(c)<></th(c)<> |                        |
|                                        | S alwayshelpful<br>Fint Name * Fint Name *<br>Lati Name * Email * Email *                                                                                                    |                        |
|                                        | Submit Physics/Edits   Letter   & 2111 alwayshipful. All Riphs Fearwood                                                                                                    |                        |
|                                        |                                                                                                    |                        |
|                                        |                                                                                                    |                        |
|                                        |                                                                                                    | <                      |
|                                        | Click to view larger                                                                                                    |                        |

### Configure the Referral Partner options

• **Parent**: (Optional) The parent is the partner who referred the person filling out the form. This only applies if you have two or more levels in your referral program. The parent partner earns commission when the people they recruited sell your products.

|      | Referral Partner Settings         | × |  |  |
|------|-----------------------------------|---|--|--|
| pets | Parent ⑦                          |   |  |  |
|      | Parent Referring Referral Partner |   |  |  |
|      | Backup Parent Type to search ×    |   |  |  |
|      | Programs ⑦                        |   |  |  |

• **None**: Choose *none* if you do not have two or more levels in your referral program. This is the most typical setting.

|       | Referral Partner Settings |                                    |   |   |
|-------|---------------------------|------------------------------------|---|---|
| opets | Parent 🕐                  |                                    |   |   |
|       | Parent                    | Referring Referral Partner         | • |   |
|       | Backup Parent             | None<br>Referral Partner           |   | × |
|       | Programs ⑦                | Other                              |   |   |
|       | Add to Bro                | onze level commission<br>w Program |   | A |

• **Referring Referral Partner**: Choose this if you want Infusionsoft to automatically assign a parent partner based on referral link tracking. You can also assign a backup referral partner. The backup will be the parent partner if the new referral partner did not click on any type of referral tracking link before signing up.

|     | Referral Partner Settings |                            |   |   |  |
|-----|---------------------------|----------------------------|---|---|--|
|     |                           |                            |   |   |  |
| ets | Parent 🕐                  |                            |   |   |  |
| _   | Parent                    | Referring Referral Partner | • |   |  |
|     | Backup Parent             | None                       |   | _ |  |
|     |                           | Referring Referral Partner | × |   |  |
|     | Programs ⑦                | Other 🖑                    |   |   |  |
|     | Add to Bro                | onze level commission      |   | A |  |
|     | No                        | W Program                  | _ |   |  |

• Other: Choose other if you want one parent partner assigned to everyone

filling out this web form. Use this option when you create a co-branded signup page to recruit referral partners through a specific strategic or joint venture partner.

|     | Referral Partner Settings |                  |   |  |  |  |  |
|-----|---------------------------|------------------|---|--|--|--|--|
| ets | Parent (2)                |                  |   |  |  |  |  |
|     |                           | Other •          |   |  |  |  |  |
|     |                           | g                | × |  |  |  |  |
|     | D                         | Geraldine Vaughn |   |  |  |  |  |
|     | Programs 🕐                |                  |   |  |  |  |  |
|     | Add to                    | Ryker Leigh      | A |  |  |  |  |
|     |                           | New Program      |   |  |  |  |  |

- **Programs:** Add people to a commission program or remove them from a commission program
  - Add to: Any contact that submits the form will have the selected commission programs added

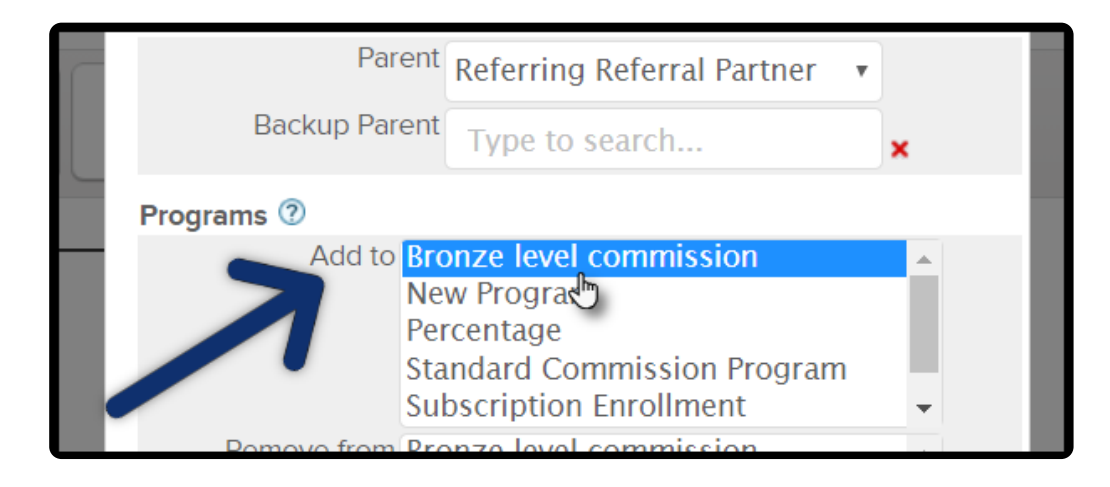

• **Remove from:** Any contact that submits the form will have the selected commission programs removed from their Referral partner record

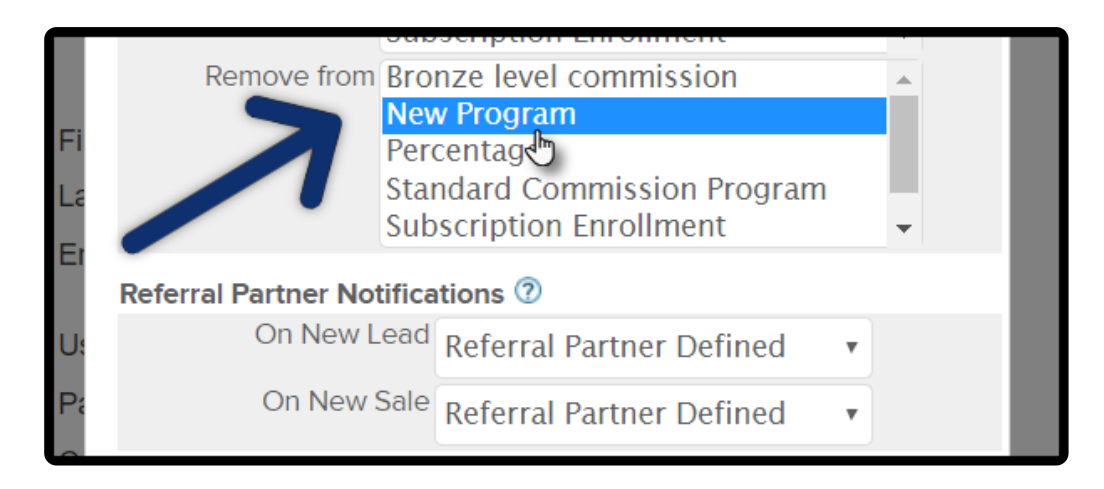

- **Referral Partner Notifications**: Do you want partners to receive a notification email when someone they refer signs up or buys something?
  - Choose **Yes** or **No** depending on if you want the referral partner to receive a notification email on a new lead or sale

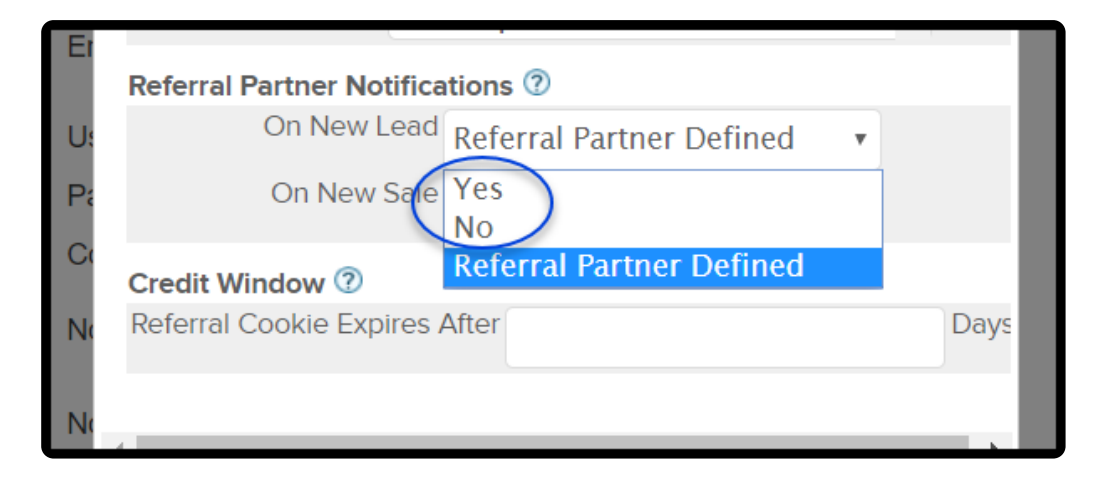

• **Referral partner defined** lets the partner to decide for themselves when they sign up

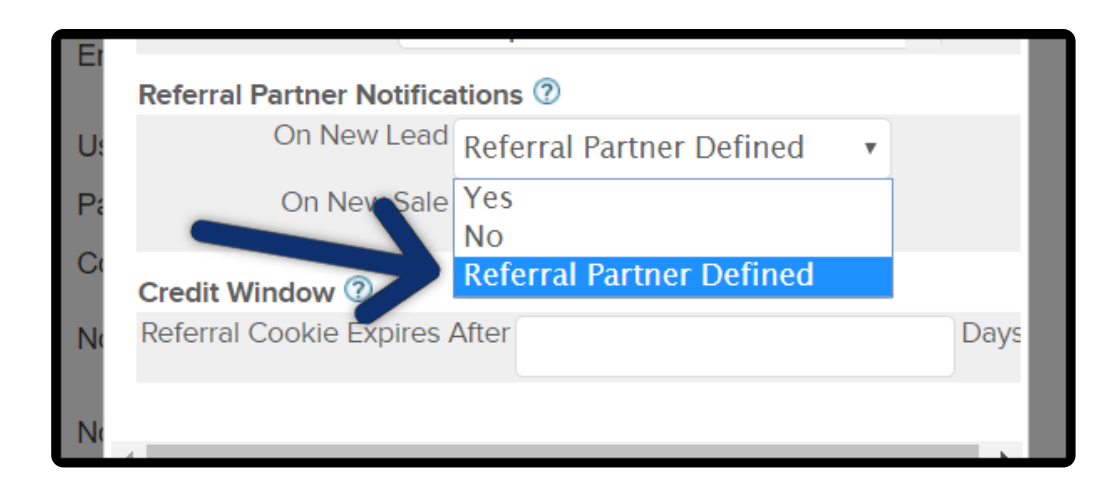

Note: If you want to send email notifications to referral partners, make sure

the "Skip notifications on orders and web forms?" located under CRM > Settings > Referral Partner Settings > Referral Partner Defaults is set to "No"

| Referral Partner                                     |
|------------------------------------------------------|
| Referral Partner Code Prefix:                        |
| Skip notifications on orders and web forms? Yes No 🔍 |
| Tracking                                             |
| How to choose Referral Partner: Latest referring     |
|                                                      |

- Credit Window
  - Add a number for the amount of days the referral partner's tracking cookie is active after a link click

| Pa | Chinew Sale Refe              | erral Partner Defined 🔹 |      |
|----|-------------------------------|-------------------------|------|
| C  | Credit Window 🕐               |                         |      |
| N  | Referral Cookie Expires After | 20                      | Days |
| N  |                               |                         | ×    |
| S  |                               | Save Cance              |      |

• Leave blank if you do not want to limit the credit window

| Pa | Referral Partner Defined           |
|----|------------------------------------|
| C  | Credit Window ③                    |
| N  | Referral Cookie Expires After Days |
| N  | 4                                  |
| S  | Save Cancel                        |
|    |                                    |

• Click the Save button when you are finished configuring the sign up form

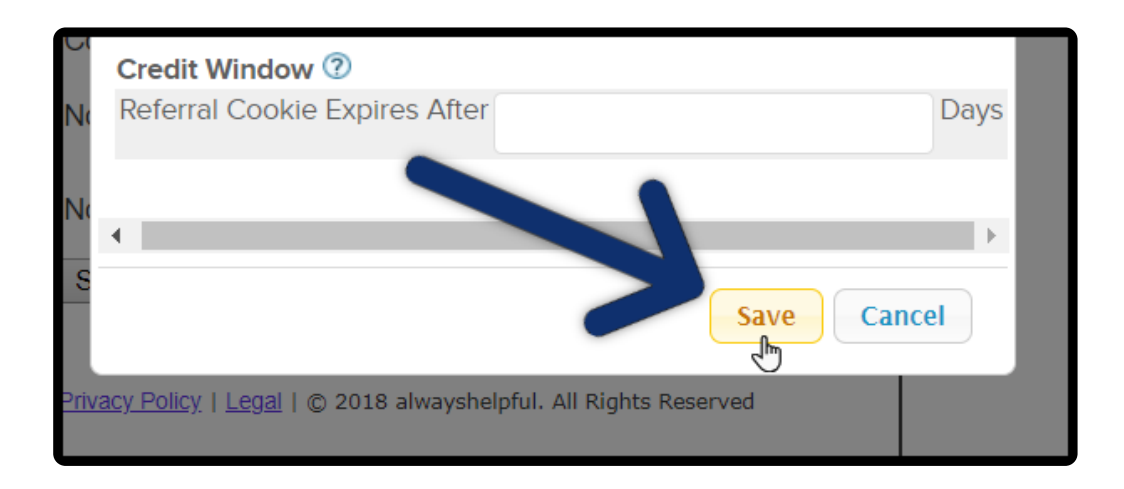

#### Thank you page

1. Click the "Thank-you Page" tab

| Referral partner sign up |        |               |           |     |      |       |
|--------------------------|--------|---------------|-----------|-----|------|-------|
|                          | Design | Thank-you I   | Page      | ngs | Code |       |
|                          | 20     | Format        | Insert    |     | ts   | Field |
|                          | Format | ✓ Font family | Font size | •   |      |       |
|                          | BZU    | ABC A         |           |     | "    |       |

- 2. From the "Thank-you Page to Display" select
  - a. Thank you page Hosted thank you page that you design in the web form goal

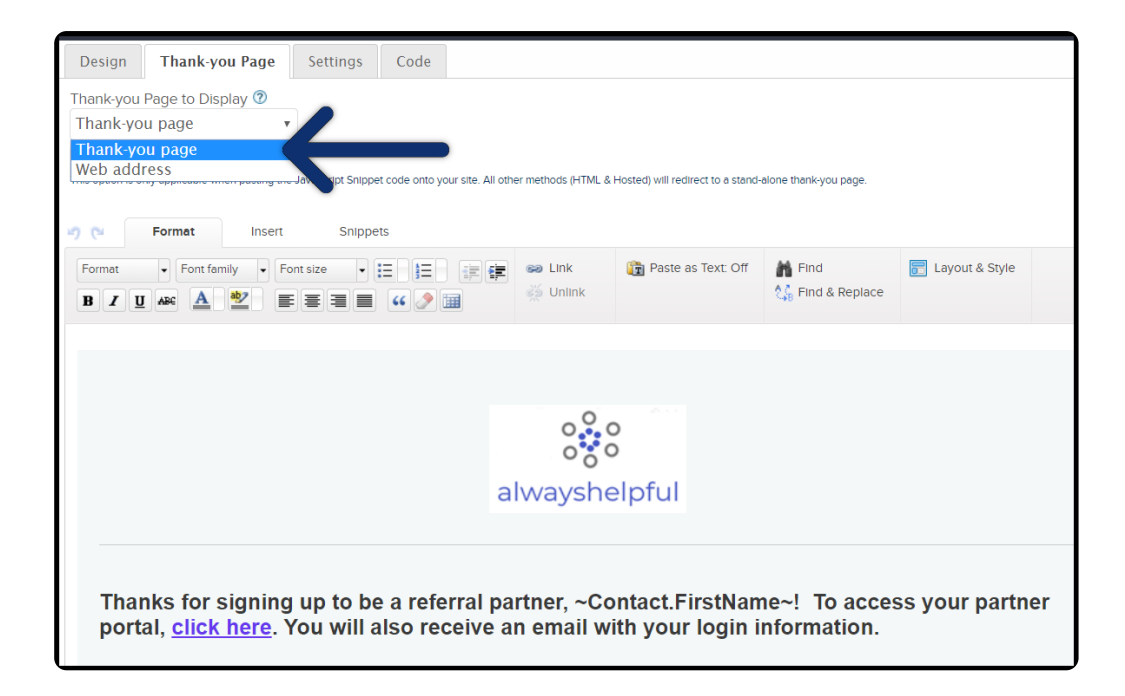

b. Web address - add a URL to redirect once the form is submitted

| Thank-you Page to Display                                                 | 0                                                                                |
|---------------------------------------------------------------------------|----------------------------------------------------------------------------------|
| Web address                                                               | <b>v</b>                                                                         |
| Redirect to thank-you p<br>This option is only applicable when pa<br>URL: | age ⑦<br>asting the JavaScript Snippet code onto your site. All other methods (H |
| https://referralpartner                                                   | resource.alwayshelpful.org                                                       |
| Pass contact's information                                                | to the thank-you page ⑦                                                          |

#### Web form code

- 1. Click the "Code" tab
- 2. Select one or more ways to access your form:
  - a. **Do It Yourself** Copy and paste the web form Javascript or HTML to your site by yourself

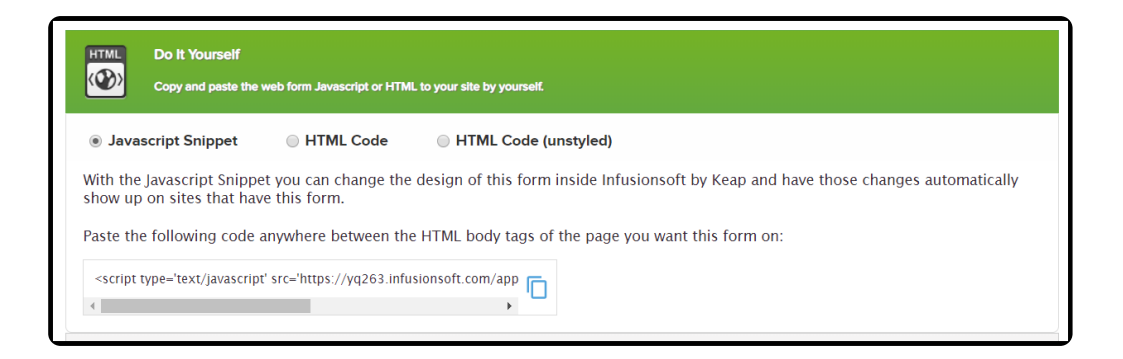

b. Have Your Webmaster Do It - Email the web form Javascript and HTML to your webmaster so they can put it on your site for you

| Have Your Webmaster Do It<br>Email the web form Javascript and HTML to you | rr webmaster so they can put it on your site for you.                                                |
|----------------------------------------------------------------------------|----------------------------------------------------------------------------------------------------|
| Fill out the infe below and well conducin Webman                           | ter the Jaugestint Spinnet and LITML Code with instructions on how to install this form on your site |
| Your Email Address:                                                        | ter the Javaschpt Shipper and Frime Code with instructions of how to install this form on your site. |
| Amanda Madsen                                                              | Y                                                                                                    |
| Your Webmaster's Email Address:                                            |                                                                                                    |
| Your Message (optional):                                                   |                                                                                                    |
|                                                                            | 8                                                                                                    |
| Send Email                                                                 |                                                                                                    |

c. Use the Hosted Version - This web form is hosted on Keap's servers, so you can use this form without having to actually put it on your site

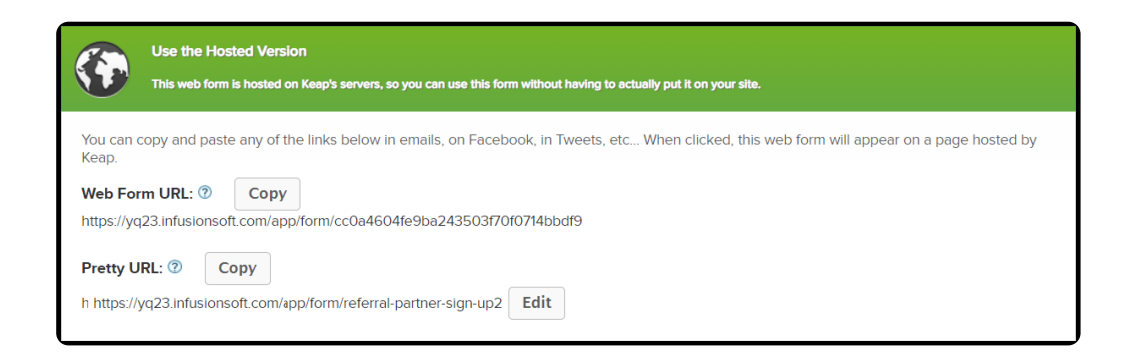

d. Share This With Your Network - Tell your followers about this web form

| <b>3</b> | Share This With Your Network Tell your followers about this web form. |      |  |  |  |  |  |
|----------|-----------------------------------------------------------------------|------|--|--|--|--|--|
| Network  | to Share With: 🔊                                                      |      |  |  |  |  |  |
| 🗆 📘 Tvi  | itter                                                                 | Edit |  |  |  |  |  |
| Share!   |                                                                       |      |  |  |  |  |  |

**Note:** The Campaign must be published before the code and/or hosted URL to become active. You must also publish the campaign whenever changes are made to the web form for it to update, if you are using the HTML Code it needs to be copied **AFTER** the campaign has been published, then use that code to update your pages.

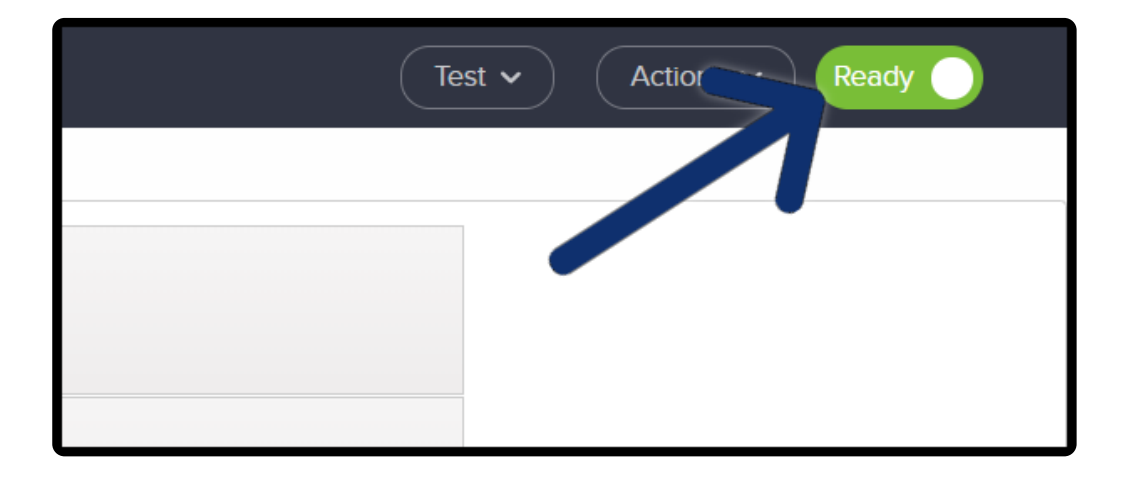

1. Click "Ready" and then click back to the campaign

#### Referral Partner welcome email

Connected a campaign sequence to the web form goal so that new partners will receive a welcome email and a confirmation their registration.

1. Drag sequence to campaign canvas and drag from the web form goal to the sequence

| Kebinar Now X +                                                                | - 0 ×                         |
|--------------------------------------------------------------------------------|-------------------------------|
| ← → C (a) https://yq263.infusionsoft.com/app/funnel/funnelEditor?funnelId=2987 | 🖈 🗿 🍳   Paused 🌒 🗄            |
| 🗲 Campaigns > Webinar Now                                                      | t Reporting Actions ~ Publish |
| Campaign Tools 💮 Leave Keedback «                                              |                               |
| Sequences                                                                      |                               |
|                                                                                |                               |
| Sequence Email<br>Confirmation                                                 |                               |
| Coals                                                                          |                               |
| Referral partner sign up                                                       |                               |
| Web Form Landing Tag applied submitted Page                                    |                               |
|                                                                                |                               |
| Email Link Product Quote status<br>clicked purchased                           |                               |
|                                                                                |                               |
| Web Page Internal Task<br>automation Form completed<br>submitted               |                               |
|                                                                                |                               |
| Opportunity Note applied Lead Score<br>Stage achieved<br>moved                 |                               |
|                                                                                |                               |
| API WordPress Landing  Ont-In Pane                                             |                               |

#### 2. Double click the sequence

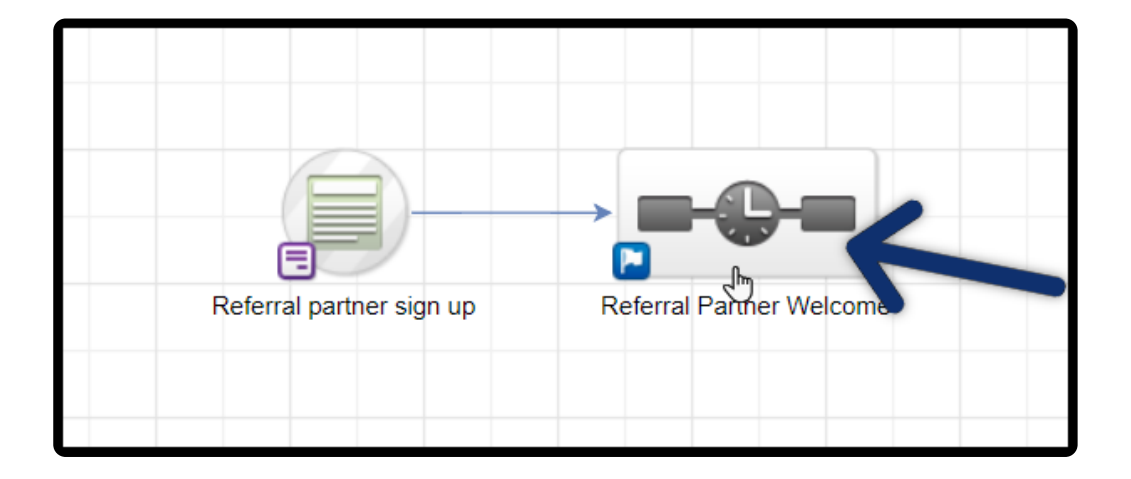

3. Add any elements you want to run along with the welcome email

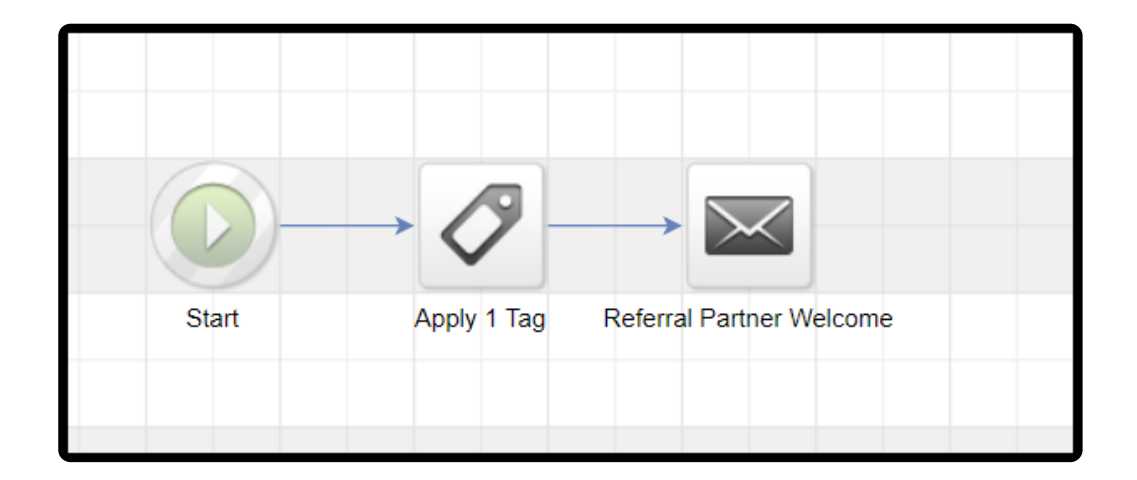

4. Provide the login URL

| Here are your log                       | Here are your login details for the member's area                        |  |  |  |  |  |  |
|-----------------------------------------|--------------------------------------------------------------------------|--|--|--|--|--|--|
| Referral Partner F                      | Referral Partner Portal: click here                                      |  |  |  |  |  |  |
| Username: ~Affili<br>Password: ~Affilia | Username: ~ <u>Affiliate.AffCode</u> ~<br>Password: ~Affiliate.Password~ |  |  |  |  |  |  |
| Let us know if you                      | Let us know if you have any questions,                                   |  |  |  |  |  |  |
|                                         |                                                                          |  |  |  |  |  |  |
| R                                       | Amanda Madsen                                                            |  |  |  |  |  |  |
| Media                                   |                                                                          |  |  |  |  |  |  |
|                                         | amanda.madsen@alwayshelpful.org                                          |  |  |  |  |  |  |
|                                         | (414) 399-9899 - Mobile                                                  |  |  |  |  |  |  |
|                                         | WWW.INTUSIONSOTL.COM/                                                    |  |  |  |  |  |  |

• The partner portal URL is found by going to CRM > Settings > Referral Partner Center Default

| <      | CRM   |                                        |            | <b>f</b> © <b>*</b> | #10 0              | Find a contact   | +                    |  |
|--------|-------|----------------------------------------|------------|---------------------|--------------------|------------------|----------------------|--|
| Contac | ts 🗸  | Companies Y Opportunit                 | ties 🖌 Re  | ferral Partners 👻   | Visitors Reports ~ | Settings         |                      |  |
| Car    | npaig | ns                                     |            |                     | Go to the          | e Strategy Guide | eate my own Campaign |  |
| Searc  | h     |                                        | Search     | Category SI         | now all categories | Manage Cate      | gories               |  |
| Acti   | ons 🔻 |                                        |            |                     |                    |                  |                      |  |
| 1-18   | of 18 |                                        | 50         |                     | per page           |                  |                      |  |
|        | ld    | Name                                   |            | Categories          |                    | Active Contacts  | Published Date       |  |
|        | 3031  | [MP-19] Launch a Referral F<br>Program | Partner    |                     |                    | 0                |                      |  |
|        | 3013  | Sales                                  |            |                     |                    | 0                |                      |  |
|        | 3011  | Purchase Session                       |            | Sales               |                    | 2                | 2/22/2019 12:45 PM   |  |
|        | 2987  | Webinar Now                            |            |                     |                    | 0                | 3/19/2019 6:20 PM    |  |
|        | 2979  | Opportunity Goals                      |            | Follow Up           |                    | 0                | 3/8/2019 11:13 PM    |  |
|        | 2937  | Quiz                                   |            | Follow Up           |                    | 0                | 10/31/2018 5:05 PM   |  |
|        | 2925  | KB Follow Up All                       |            | Follow Up           |                    | 0                | 9/11/2018 6:54 PM    |  |
| •      | 2921  | KB Follow Up Both HC                   |            | Follow Up           |                    | 0                | 9/18/2018 2:01 PM    |  |
|        | 2917  | KB Follow Up KB Classic H              | łC         | Follow Up           |                    | 0                | 9/11/2018 6:45 PM    |  |
|        | 2913  | KB Follow Up Knowledge                 |            | Follow Up           |                    | 0                | 9/19/2018 9:35 AM    |  |
|        | 2909  | KB Follow Up New Infusion<br>Guides    | nsoft Help | Follow Up           |                    | 0                | 9/11/2018 6:09 PM    |  |

5. Add the Referral partner merge fields for their username and password

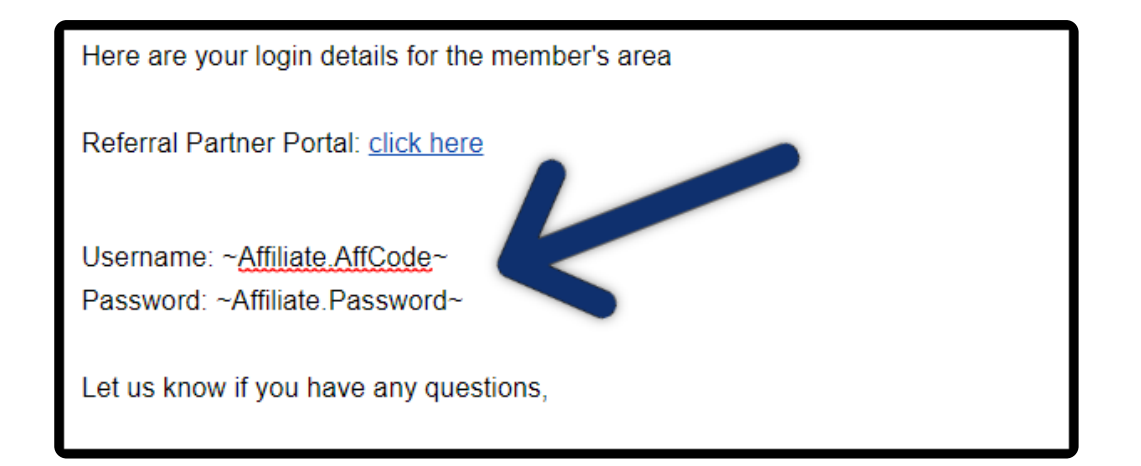

6. Click Merge and scroll down to Referral Partners

| ➡ DETAILS                                                                        |                               |   |   |
|----------------------------------------------------------------------------------|-------------------------------|---|---|
| Normal Text $\bullet$ $\square \bullet$ B $I \ \cup \equiv \bullet \ ; \equiv ?$ | Merge 🔻                       |   |   |
|                                                                                  | Contact Billing Address       | > | • |
|                                                                                  | Contact Shipping Address      | > |   |
| Hello ~ <u>Contact.FirstName</u> ~,                                              | Contact Optional Address      | > |   |
| Welcome to our referral partner program!                                         | Owner Fields (most common)    | > |   |
| Here are your login details for the member's area                                | Owner Fields (additional)     | > |   |
|                                                                                  | Logged-in User Fields (most   | > |   |
| Referral Partner Portal: <u>click here</u>                                       | Logged-in User Fields (additi | > |   |
| Licername: - Affiliate AffCode-                                                  | Your Company Fields (most     | > |   |
| Password: ~Affiliate.Password~                                                   | Your Company Fields (additi   | > |   |
| Latus know if you have any questions                                             | Client                        | > |   |
| Let us know il you have any questions,                                           | Employee                      | > |   |
|                                                                                  | Spouse                        | > |   |
|                                                                                  | Referral Partner Fields       | > |   |
| Amanda Madsen                                                                    | Referral Partner's Fields     | > |   |
| Media<br>amanda madsen@alwayshelnful.org                                         | Date                          | > |   |
| (414) 399-9899 - Mobile                                                          | Campaign Fields               | > | • |
| www.infusionsoft.com/                                                            |                               |   |   |

a. Username will use the "Code"

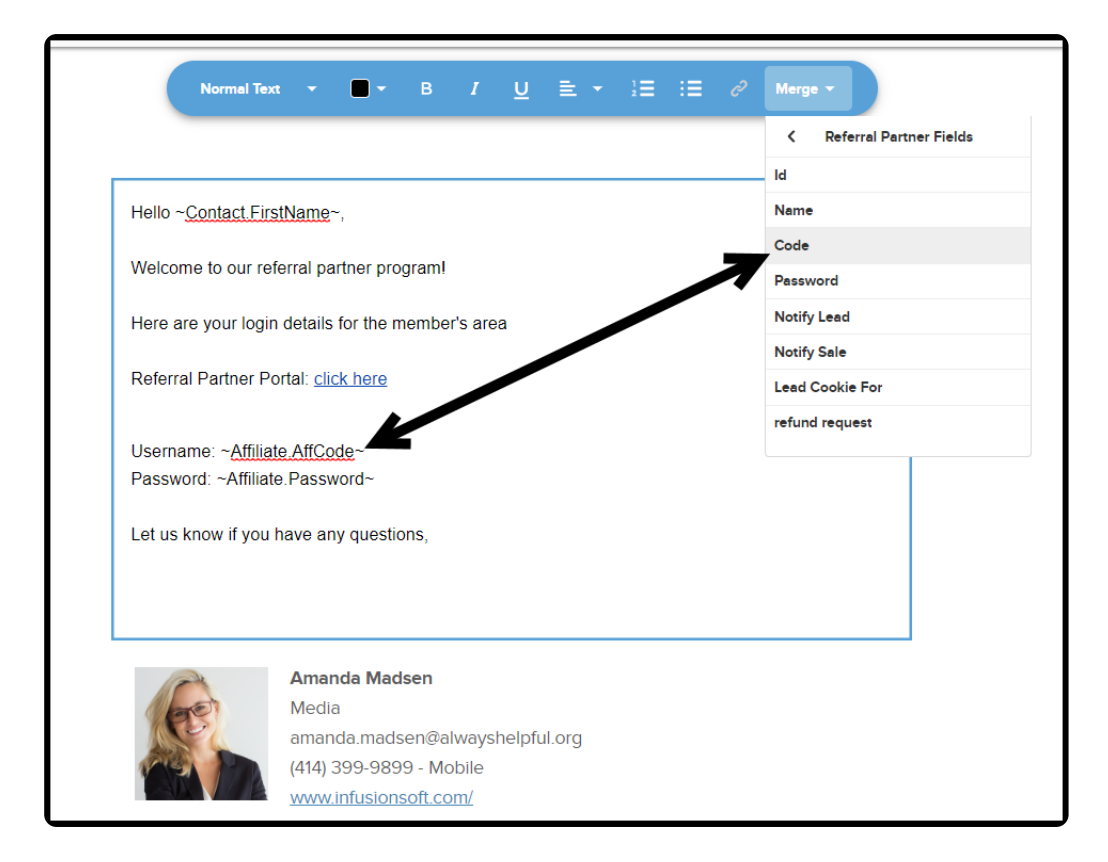

b. Password will use "Password"

| Normal Te                                                                | xt ▼                                     | }≡ :≡ ∂ | Merge 👻                   |  |  |  |
|--------------------------------------------------------------------------|------------------------------------------|---------|---------------------------|--|--|--|
|                                                                          |                                          |         | K Referral Partner Fields |  |  |  |
|                                                                          |                                          |         | . Id                      |  |  |  |
| Hello ~Contact Fi                                                        | r <mark>stName</mark> ∼,                 |         | Name                      |  |  |  |
| Welcome to our re                                                        | erral partner program!                   |         | Code<br>Password          |  |  |  |
| Here are your log                                                        | in details for the member's area         | 7       | Notify Lead               |  |  |  |
|                                                                          |                                          |         | Notify Sale               |  |  |  |
| Referral Partner F                                                       | 'ortal: <u>click here</u>                |         | Lead Cookie For           |  |  |  |
| Username: ~ <u>Affiliate.AffCode</u> ~<br>Password: ~Affiliate.Password~ |                                          |         |                           |  |  |  |
| Let us know if you                                                       | rhave any questions,                     |         |                           |  |  |  |
|                                                                          | Amanda Madsen                            |         |                           |  |  |  |
| 183                                                                      | amanda madsen@alwayshelpful.org          |         |                           |  |  |  |
| THE NUMBER OF A                                                          | annanaaaaaa aa aa aa aa aa aa aa aa aa a |         |                           |  |  |  |
|                                                                          | (414) 399-9899 - Mobile                  |         |                           |  |  |  |

When done switch the email from "Draft" to "Ready"

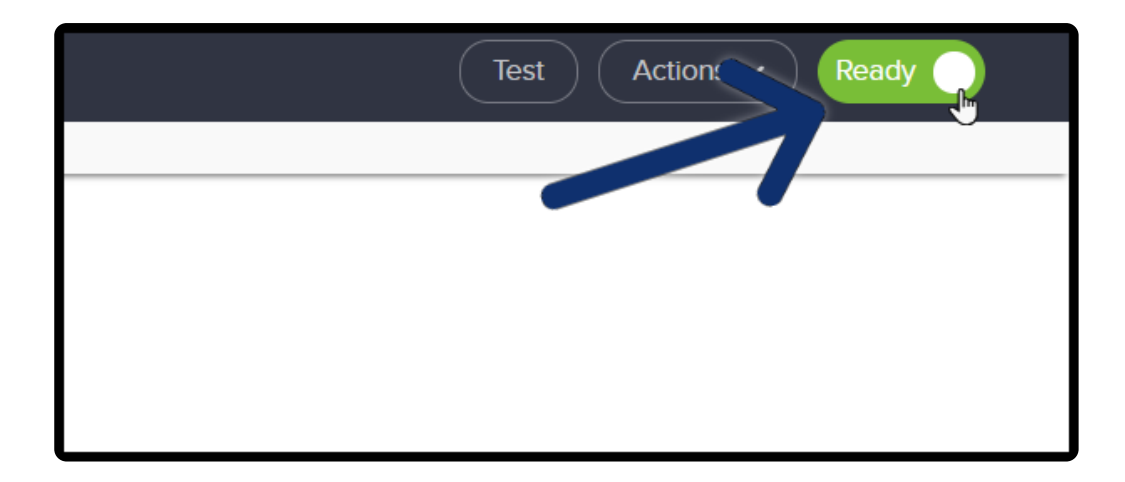

Also switch the sequence from "**Draft** to "**Ready**"

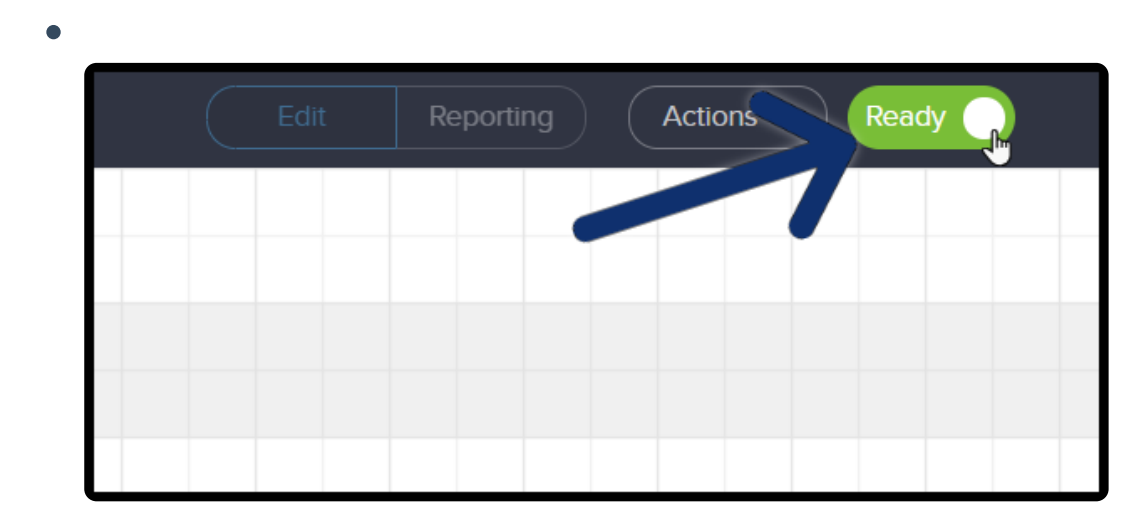

To activate your web form and sequence click "Publish"

| • |      |           |         |         |
|---|------|-----------|---------|---------|
|   | Edit | Reporting | Actions | Publish |
| 1 |      |           |         | 7       |
|   |      |           |         |         |
|   |      |           |         |         |
|   |      |           |         |         |